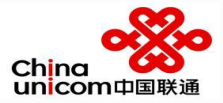

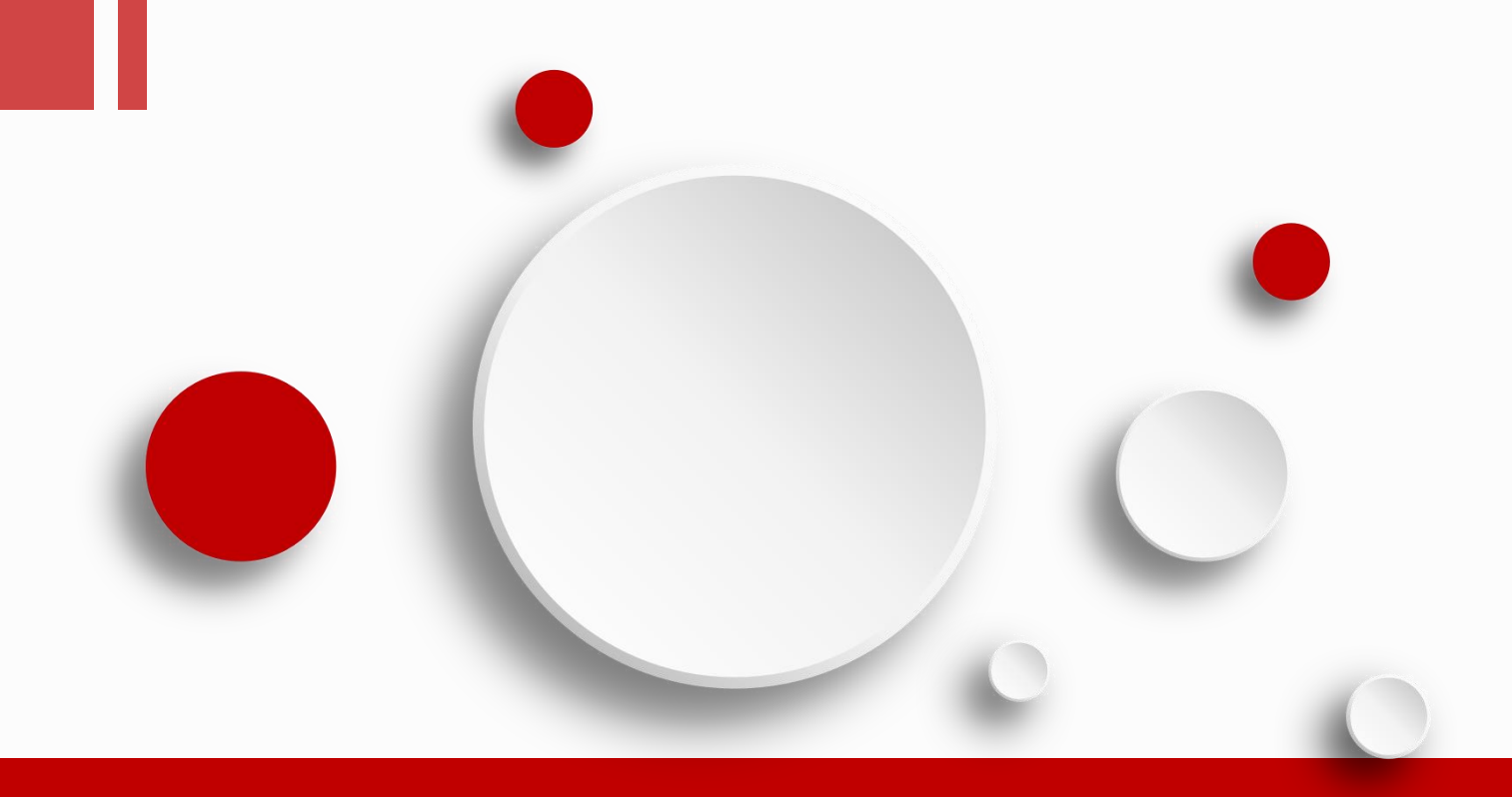

# 深圳中嘉学校智慧校园

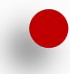

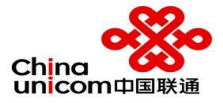

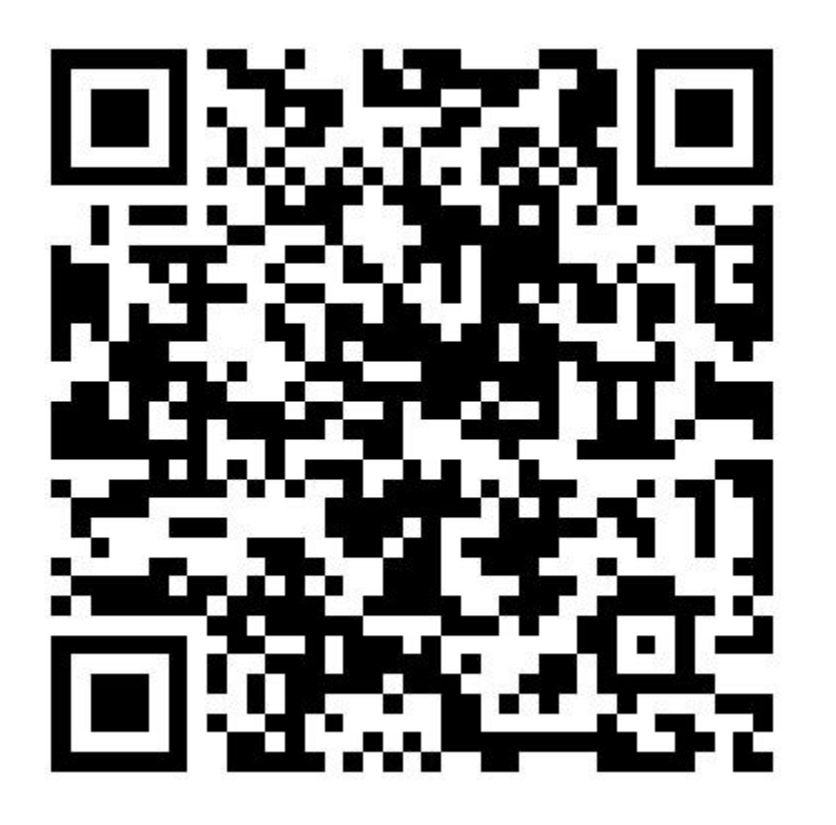

## "深圳市中嘉职业技术学校信息服务"公众号二维码

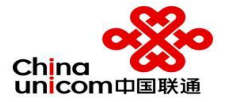

# **01** 教师端功能操作

### • 登陆时选择教师身份登录

"智慧校园"

3

 $\times$ 

Welcome!

手机号绑定

验证码

欢迎登录智慧校园

预留的手机号码

身份证绑定

绑定

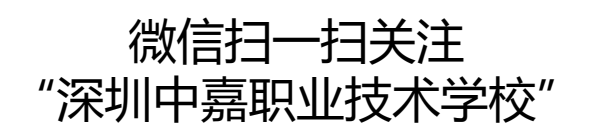

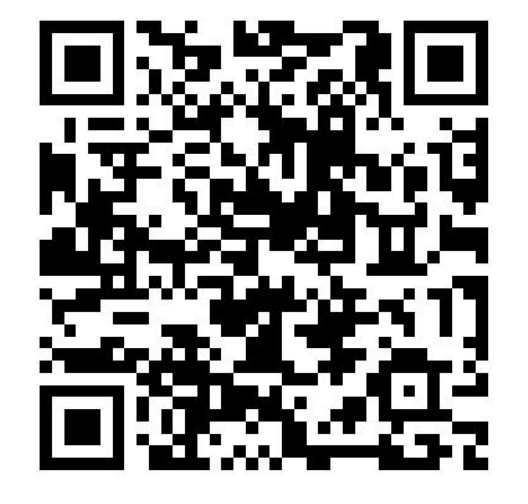

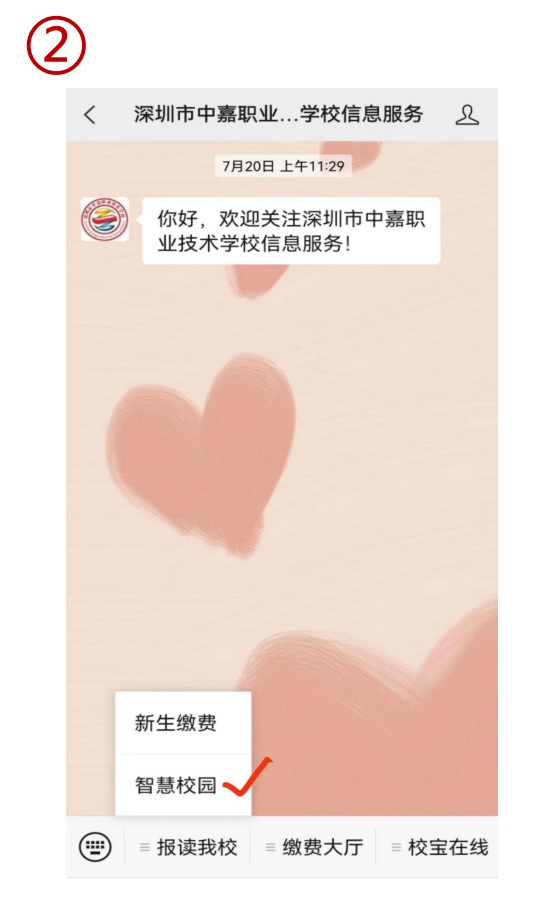

点击底部

输入预留账号"手机号 码"和获取验证码

...

获取验证

码

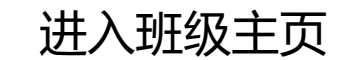

 $\odot$ 

消息

班级

办公

8

我

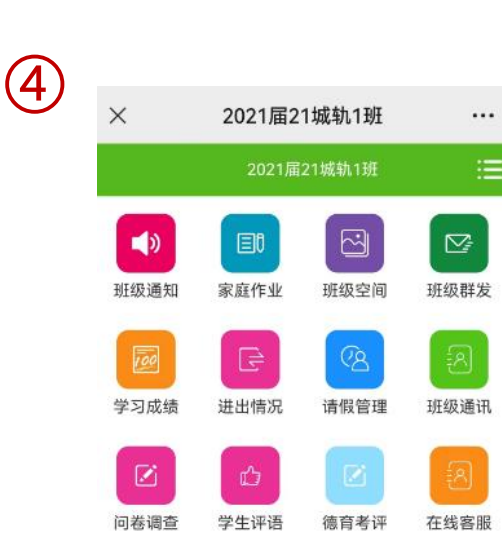

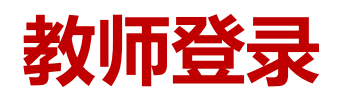

(1)

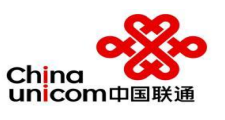

界面展示

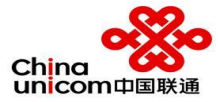

我

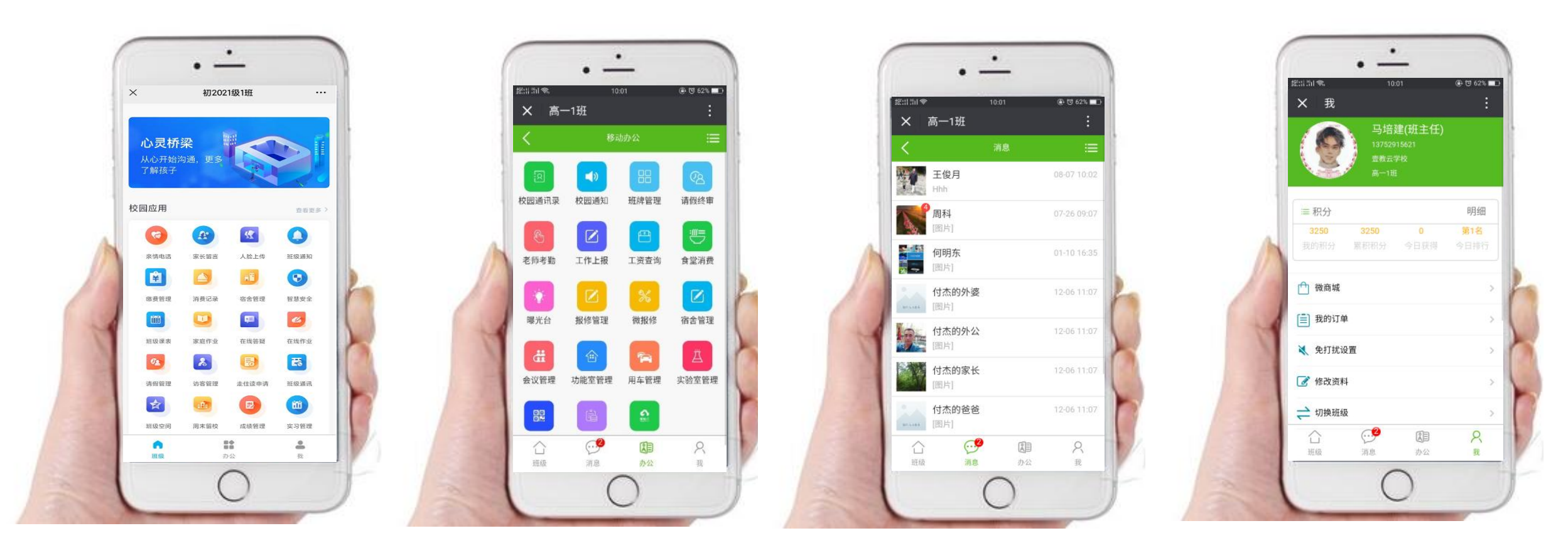

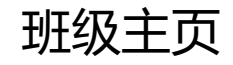

办公

消息

# 班级通知 家庭作业 班级空间

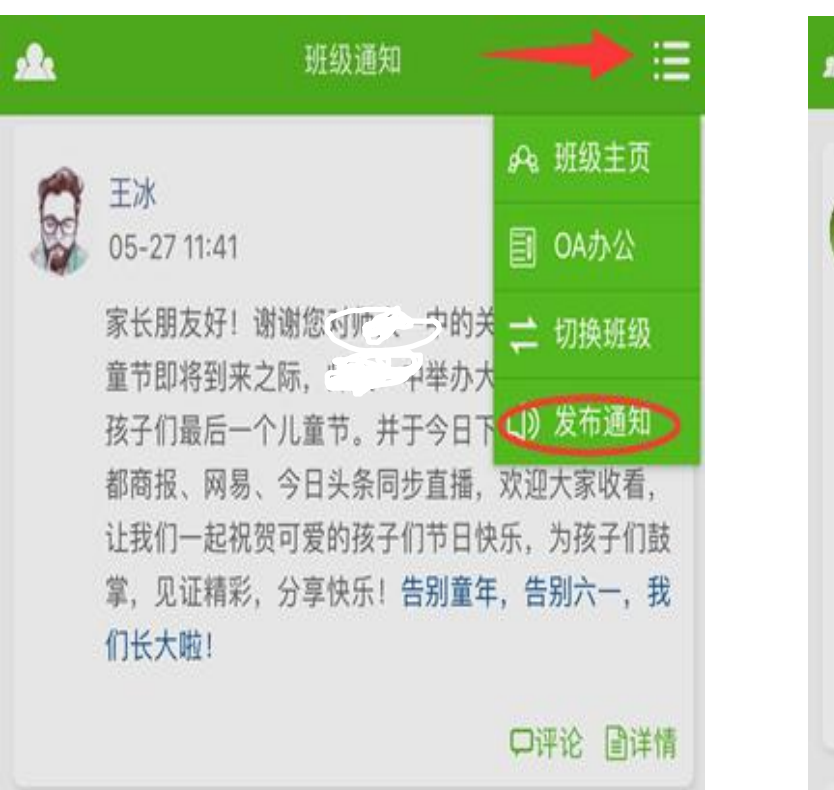

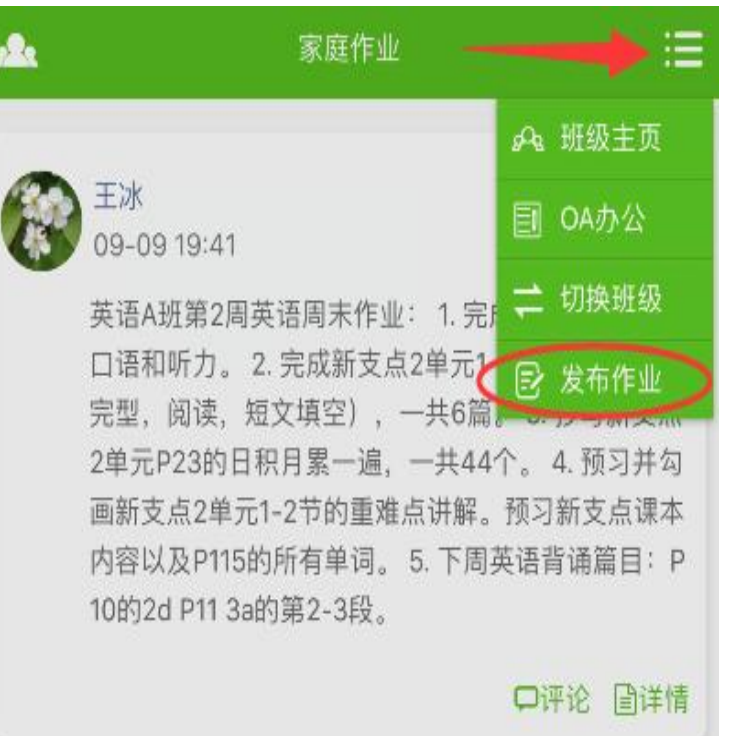

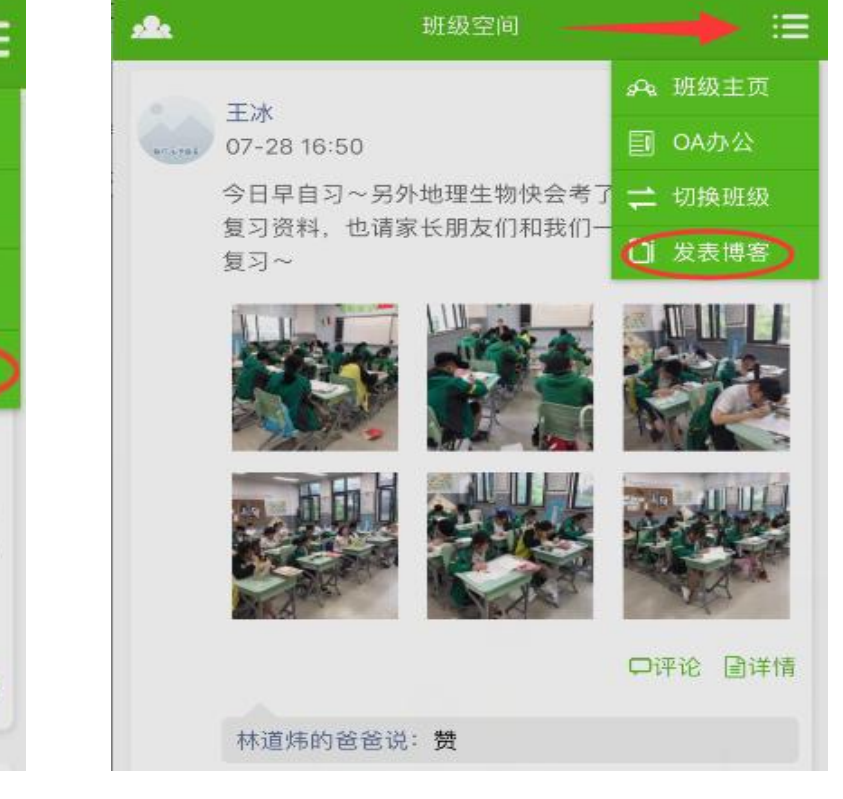

班级通知

#### 家庭作业

班级空间

根据发送内容选择不同功能,支持语音、文字、图片三种发送方式;发送后可查看家长接收及是否查看的详情带多个班级的教师可通过"切换班级"转到其他班级。

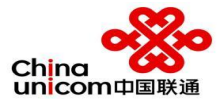

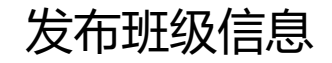

#### China unicom中国联通

#### 智慧校园班级通知发布流程

#### 班级通知发布注意事项:

- 1、一般提醒类的服务通知由班主任发布。
- 2、任务性通知由德育处审核后再发布

| ≡ 缴费报名                                                                                                    | ≡ 智慧               | 校园                                      | ■ 校宝在线        | <                                 | 发布通知                  | :<br>:::::::::::::::::::::::::::::::::::: |
|----------------------------------------------------------------------------------------------------|--------------------|-----------------------------------------|---------------|-----------------------------------|-----------------------|-------------------------------------------|
|                                                                                                    |                    | 试1班                                     | :=            | 发布内容                              |                       |                                           |
| いのが                                                                                                    | <b>国</b> 0<br>家庭作业 | 研設空间                                    | <b>还</b> 班级群发 | 广东省``3+证书'<br>1、 省外户籍:<br>与监护人在同一 | "高考报名条件<br>个户口本——户口本首 | 首页、父母姓名                                   |
| 学习成绩                                                                                                    | 进出情况               | <b>小</b><br>请假管理                        | 逐班级通讯         | 图片                                | 附件                    | 小视频                                       |
| ○ ○ ○ ○ ○ ○ ○ ○ ○ ○ ○ ○ ○ ○ ○ ○ ○ ○ ○                                                                                                    |                    | (1) (1) (1) (1) (1) (1) (1) (1) (1) (1) | 2 在线客服        |                                   | +                     |                                           |
| 1、班级通知                                                                                                    |                    |                                         | 班级类型          |                                   | ●行政班○教学班              |                                           |
| <                                                                                                    | 班结                 | tī更知 📕                                  | <b></b>       | 当前班级                              |                       | 更多班级 >                                    |
| 別は1班     団 防鉄主页       2025-02-24 10:00:41 - EXES.     団 OA办公       各同学、周日返校准备好雨具、路上要注意交通安全     毎 切換斯级       线、不在途中逗彊、仪客端庄、穿校服、不斷大发     ② 女布通知 |                    |                                         |               | 允许家长评论                            |                       |                                           |
|                                                                                                    |                    |                                         |               | 显示阅读状态                            |                       |                                           |
|                                                                                                    |                    |                                         | 允许家长查看        |                                   |                       |                                           |
| 2、右上角列表图标下拉<br>发布通知                                                                                                    |                    |                                         | 允许学生查看        |                                   |                       |                                           |
|                                                                                                    |                    |                                         |               |                                   |                       |                                           |
|                                                                                                    |                    |                                         |               | 确定                                |                       |                                           |

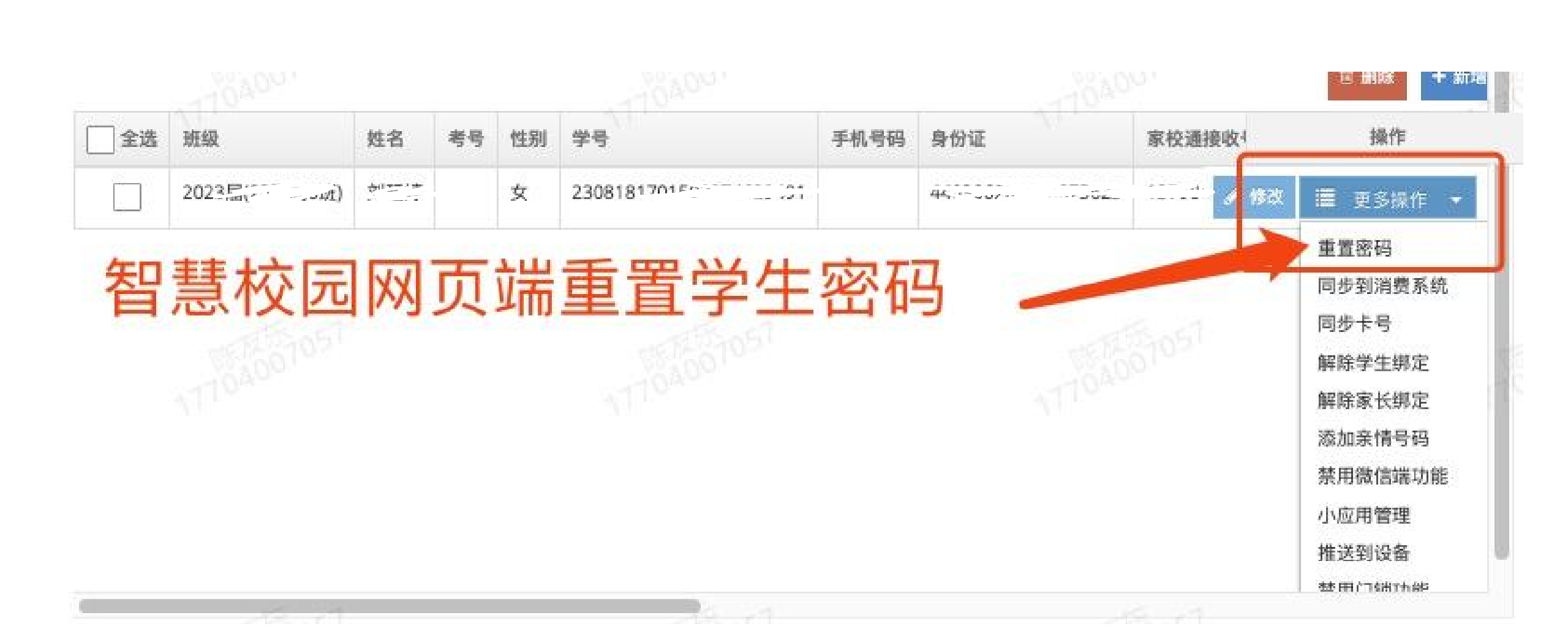

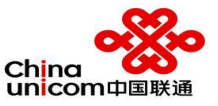

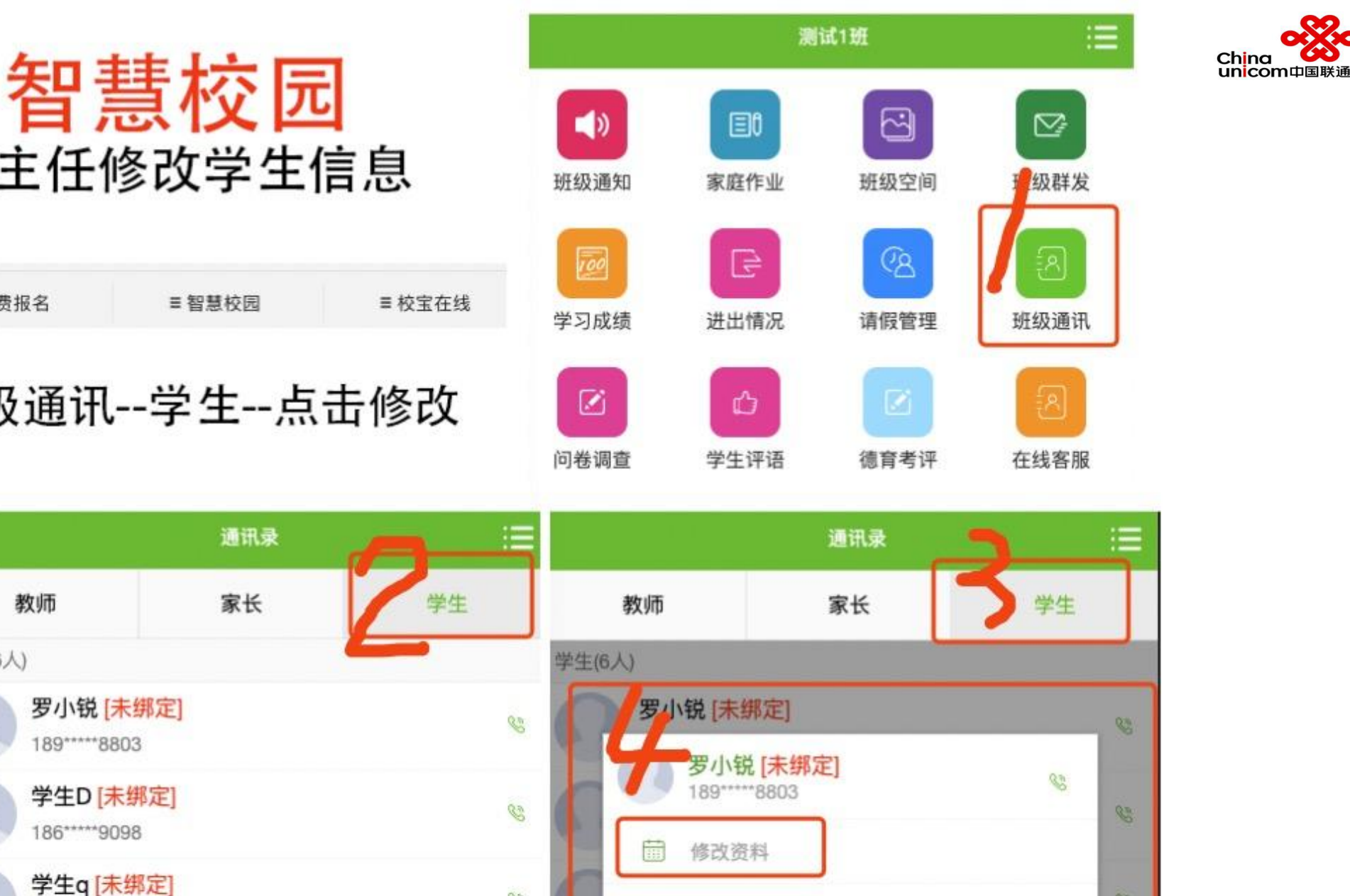

拨打电话

**半ナマ**(土畑中

83

83

3

班主任修改学生信息

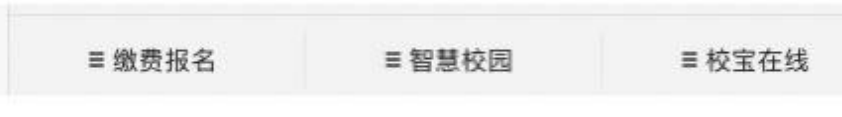

班级通讯--学生--点击修改

教师

195\*\*\*\*7428

学生V[未细定]

学生(6人)

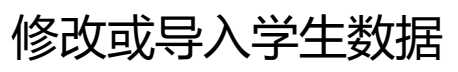

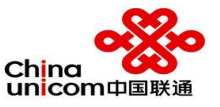

#### 19:03 🚨 🚨 💙 🌉 🍫 …

#### ◉ 🛯 🖉 🖇 🗟 ⁵.''II । ₅.''II 💽 I

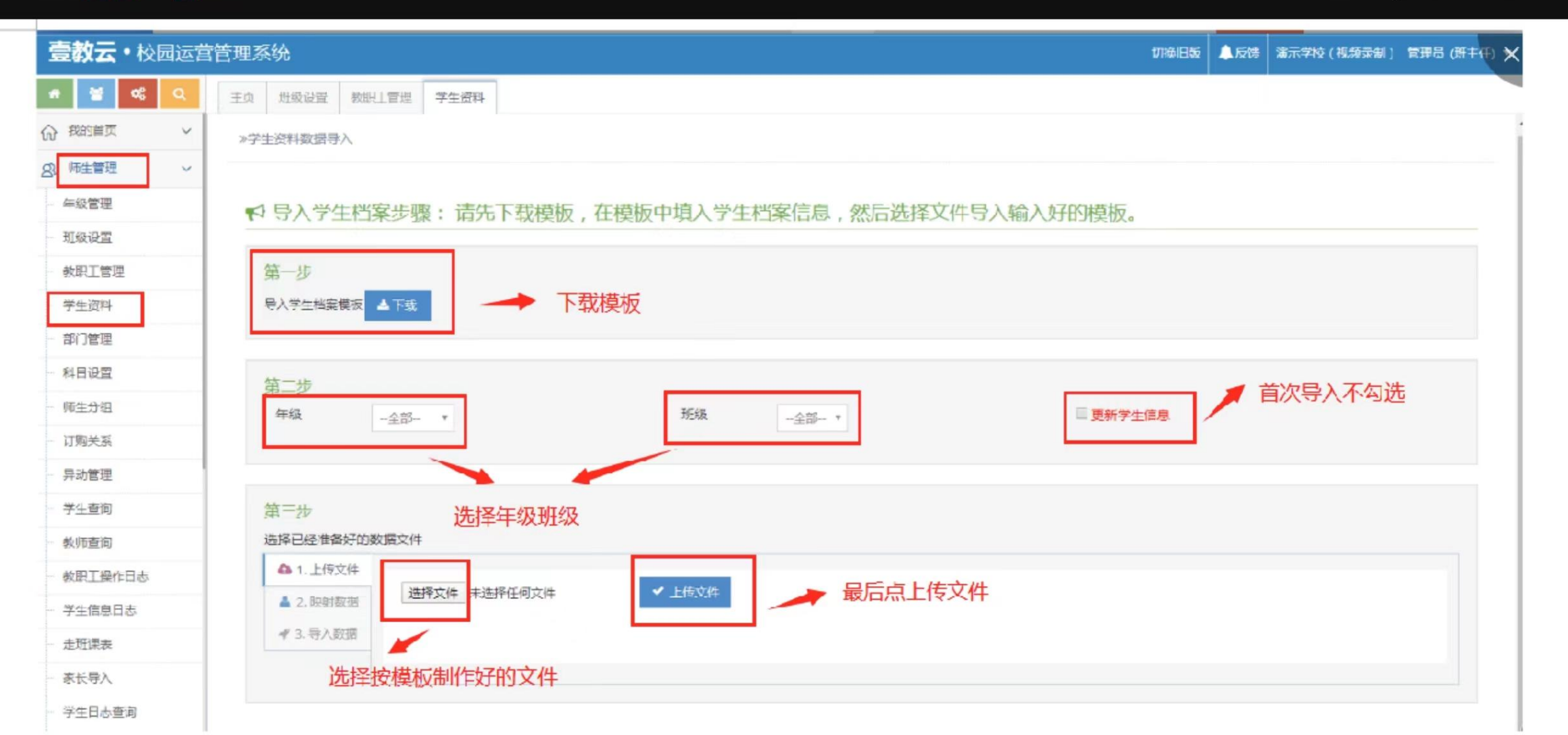

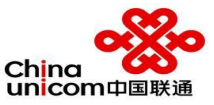

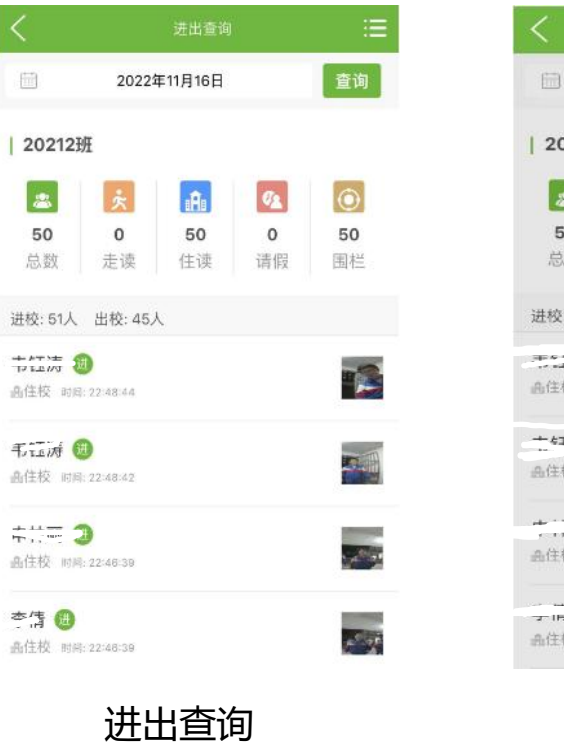

查询学生进出明细情况

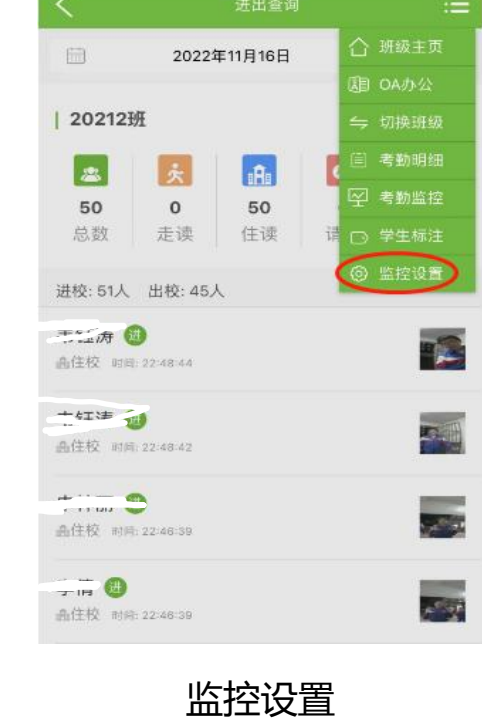

点击"监控设置"

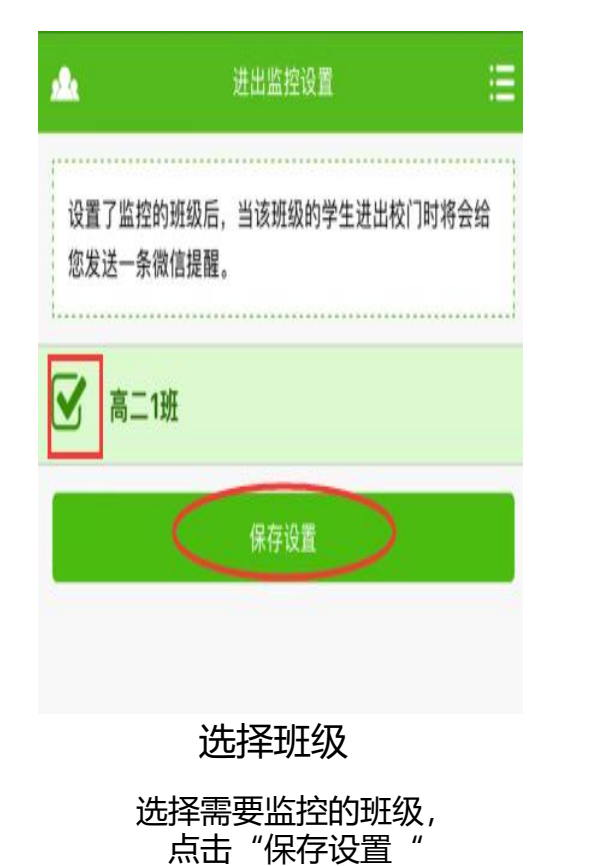

到校离校提醒 8月16日 离开了学校。 学生姓名 \_\_\_\_ 时间: 2018-08-16 12:52:31 考勤状态: 详情 . .... 智慧课堂 班级主页/注册 在线服务 接收提醒

学生进出学校同时,手机即 可接收提醒

# 进出情况-进出监控设置

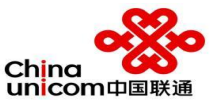

| < _                             |                     | 进出            | 查询                     | ≡              | <b>2</b> 20 |
|---------------------------------|---------------------|---------------|------------------------|----------------|-------------|
| <u> </u>                        | 年12月5               | Э             |                        | 查询             | 17          |
| 本高2018                          | 级4班                 |               |                        |                | 日期          |
| <ul><li>总数</li><li>59</li></ul> |                     | ★<br>走读<br>25 | <b>[4]</b><br>住读<br>34 | (2)<br>请假<br>0 | 分初2         |
| 进校: 5人                          | 出校: <mark>26</mark> | ٨             |                        |                |             |
| 刘文韬<br>时间: 13:11:53             | 住校 (请假)             | 2             |                        | E              |             |
| <b>陈思羽</b><br>时间: 13:06:04      | 走读 🔁                |               |                        | 进              |             |
| 田蕴<br>时间: 13:04:55              | 走读 🎦                |               |                        | 进              | EA L.       |
| 陈靖雯<br><sup>时间: 13:04:53</sup>  | 走读 🔁                |               |                        | 进              | 姓名          |
| 宋嘉熙<br>时间: 12:52:50             | 走读 🖸                |               |                        |                | 时间: 2       |
| 陈孟麟<br>时间: 12:50:38             | 走读 🔁                |               |                        | (1)            | 姓名          |
| 罗谊                              | 走读 🖸                |               |                        | -              | 时间:2        |

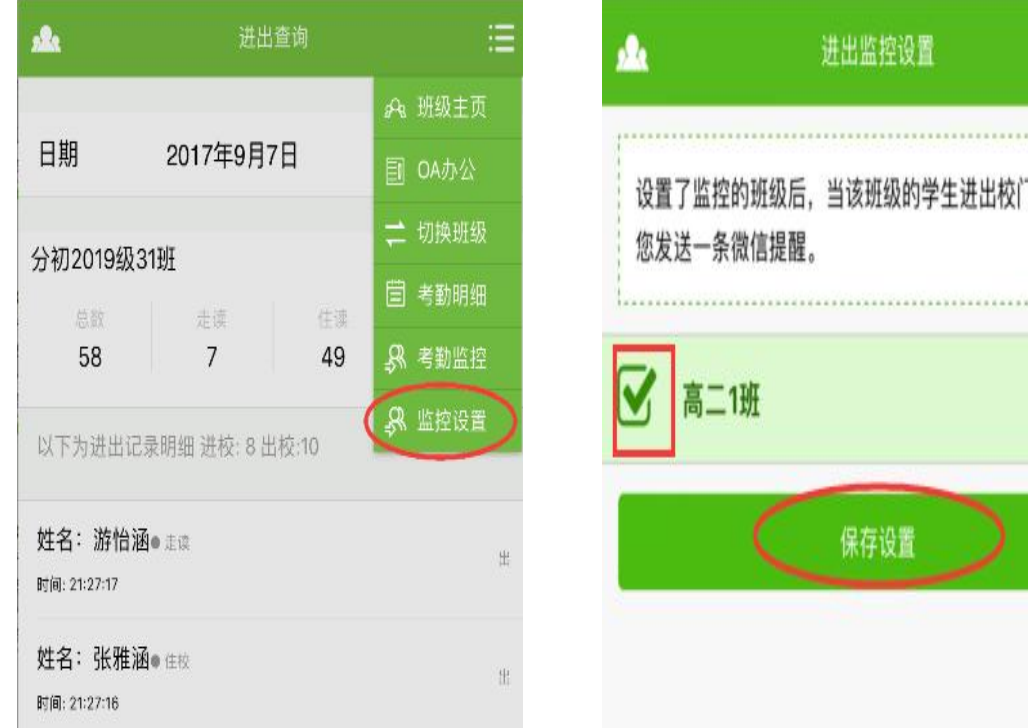

| ⊟    |                                                                           |
|------|---------------------------------------------------------------------------|
| 时将会给 | 到校离校提醒<br>8月16日<br>离开了学校。<br>学生姓名: 邬童<br>时间: 2018-08-16 12:52:31<br>考勤状态: |
|      | 详情                                                                        |
|      | ▲ 智慧课堂 班级主页/注册 在线服务                                                       |

### 进出查询 查询学生进出明细情况

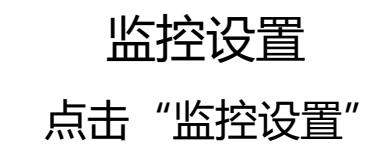

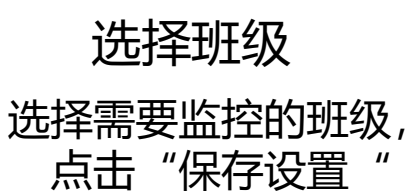

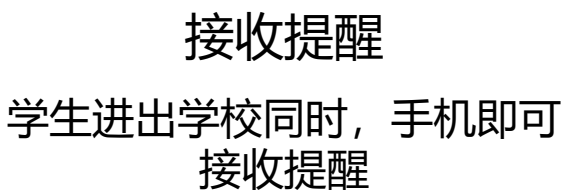

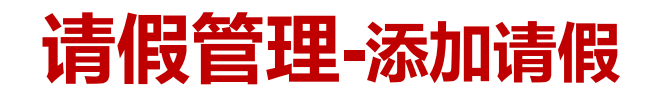

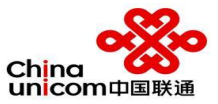

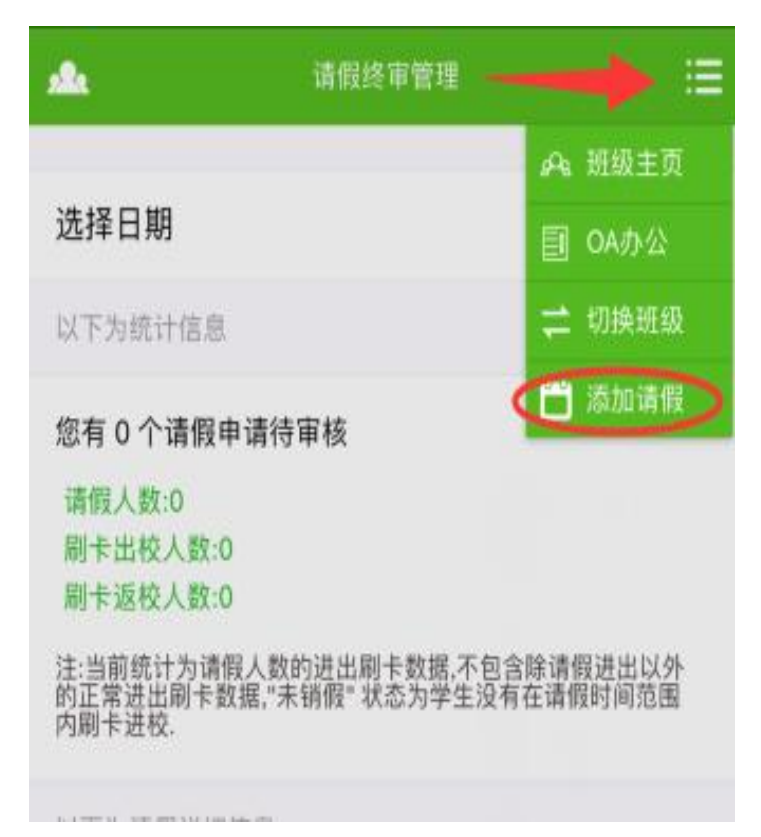

点击导航键 - 添加请假

| <b>A</b> | 添加请假 | :≡           |
|----------|------|--------------|
| 完成       | È    | 全选/全不选 🗌     |
| 陈瑞豪      |      | V            |
| 陈泽宇      |      | $\checkmark$ |
| 成科桥      |      |              |
| 韩浩轩      |      |              |
| 贾鑫       |      |              |
| 姜明杉      |      |              |

选择请假学生

| s <b>a</b> k | 添加请假            | ≔ |
|--------------|-----------------|---|
| 学生姓名         | 陈瑞豪,陈泽宇,成科桥     |   |
| 开始时间         | 2017年9月4日 10:00 |   |
| 结束时间         | 2017年9月5日 10:00 |   |
| 添加老师         | 王冰              |   |
| 学生事假一        | 天               |   |

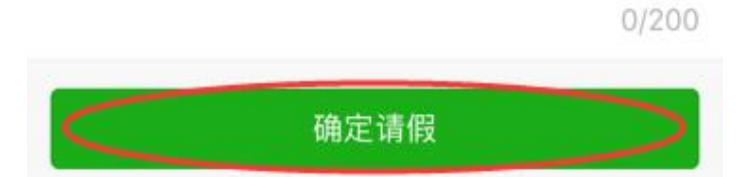

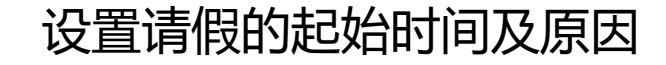

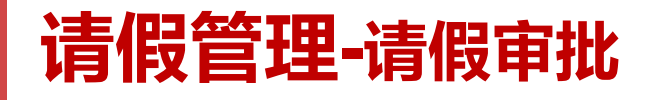

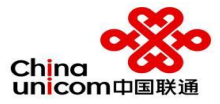

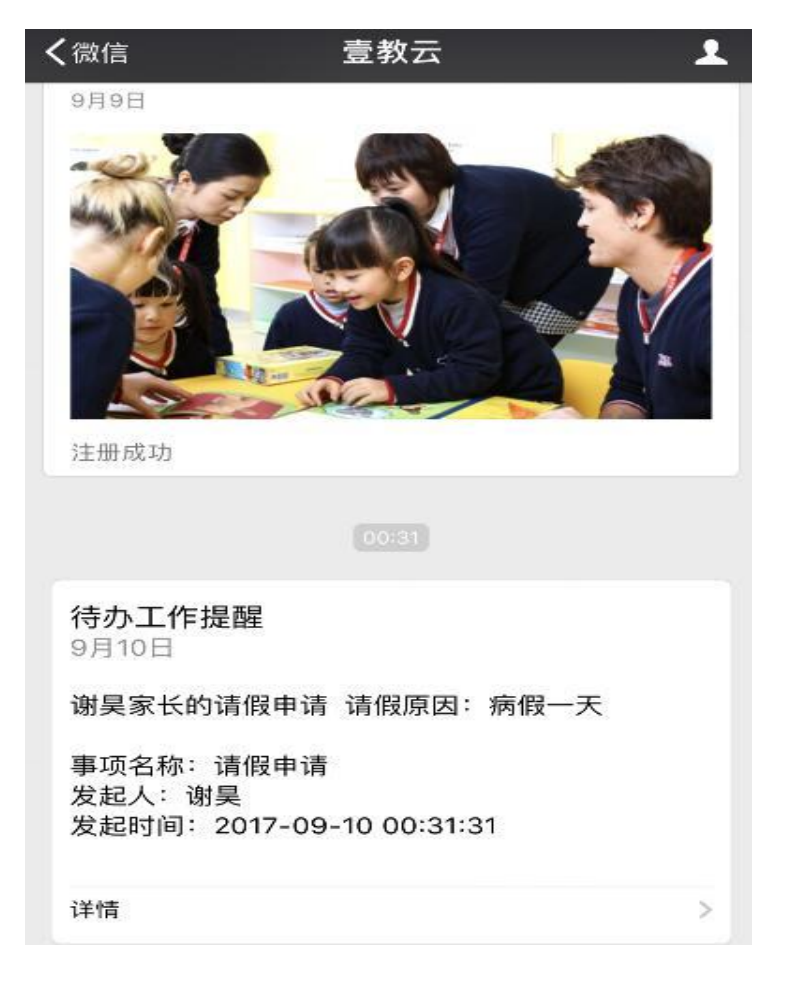

请假审核 224 学生姓名 谢昊 与学生关系 爸爸 开始时间 2017-09-11 08:30:36 结束时间 2017-09-12 14:30:46 请假原因 病假一天 请假状态 待审核 请输入审核备注 0/200 同意 不同意 返回

审核通过,学生即可出校

家长申请请假,班主任收到待办工作提醒

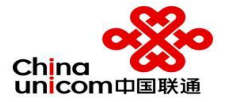

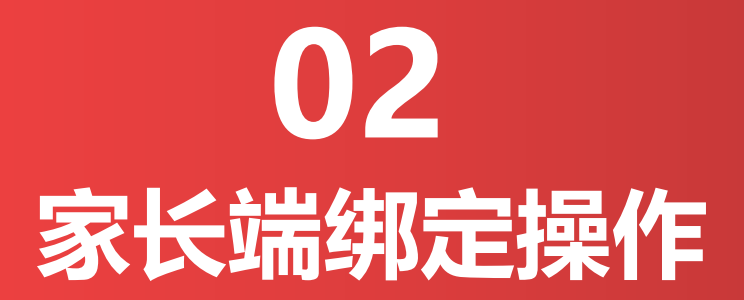

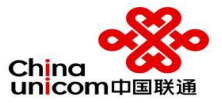

### 家长微信端操作流程

智慧校园

一、登录绑定

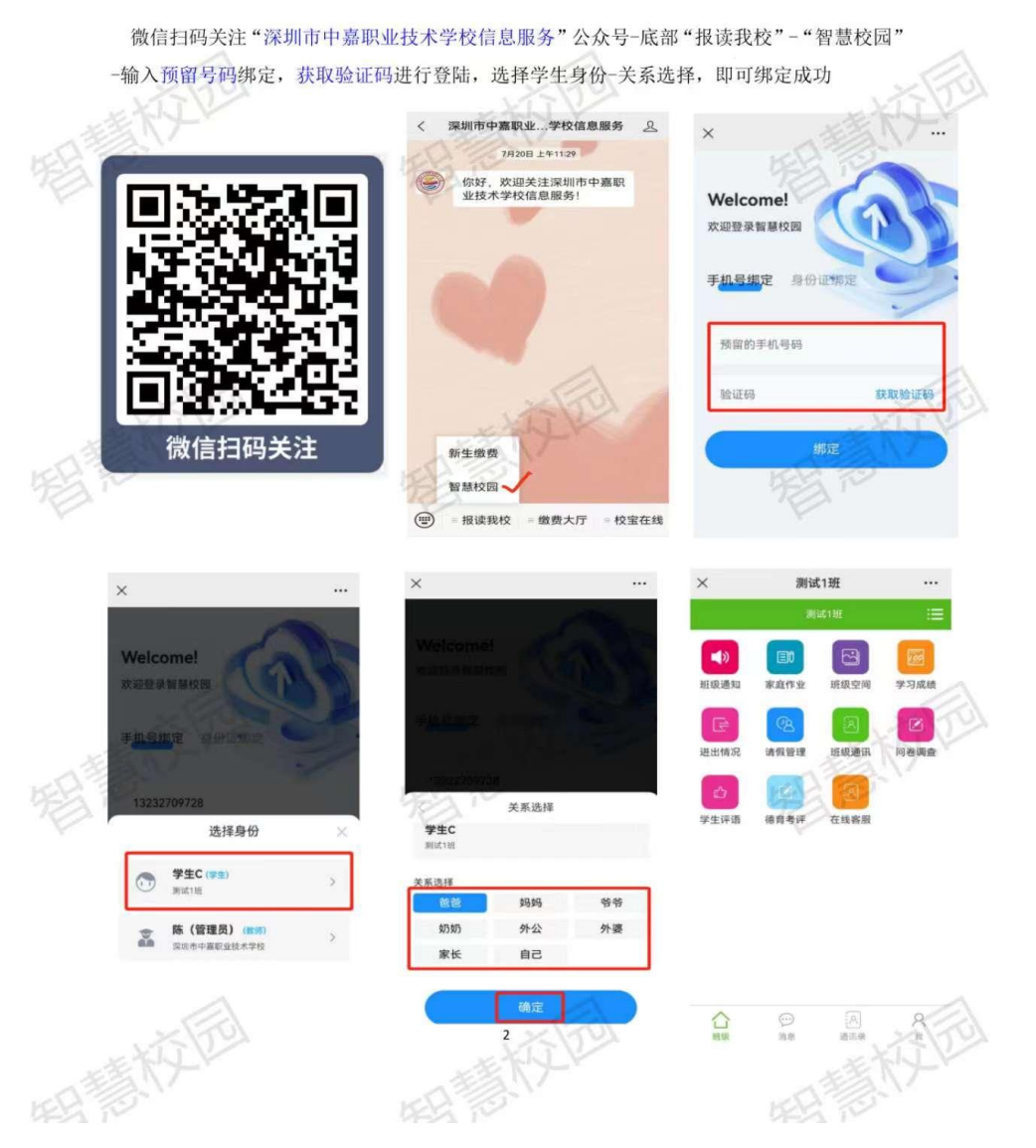

# 家长端关注登录操作

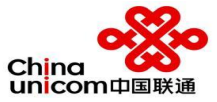

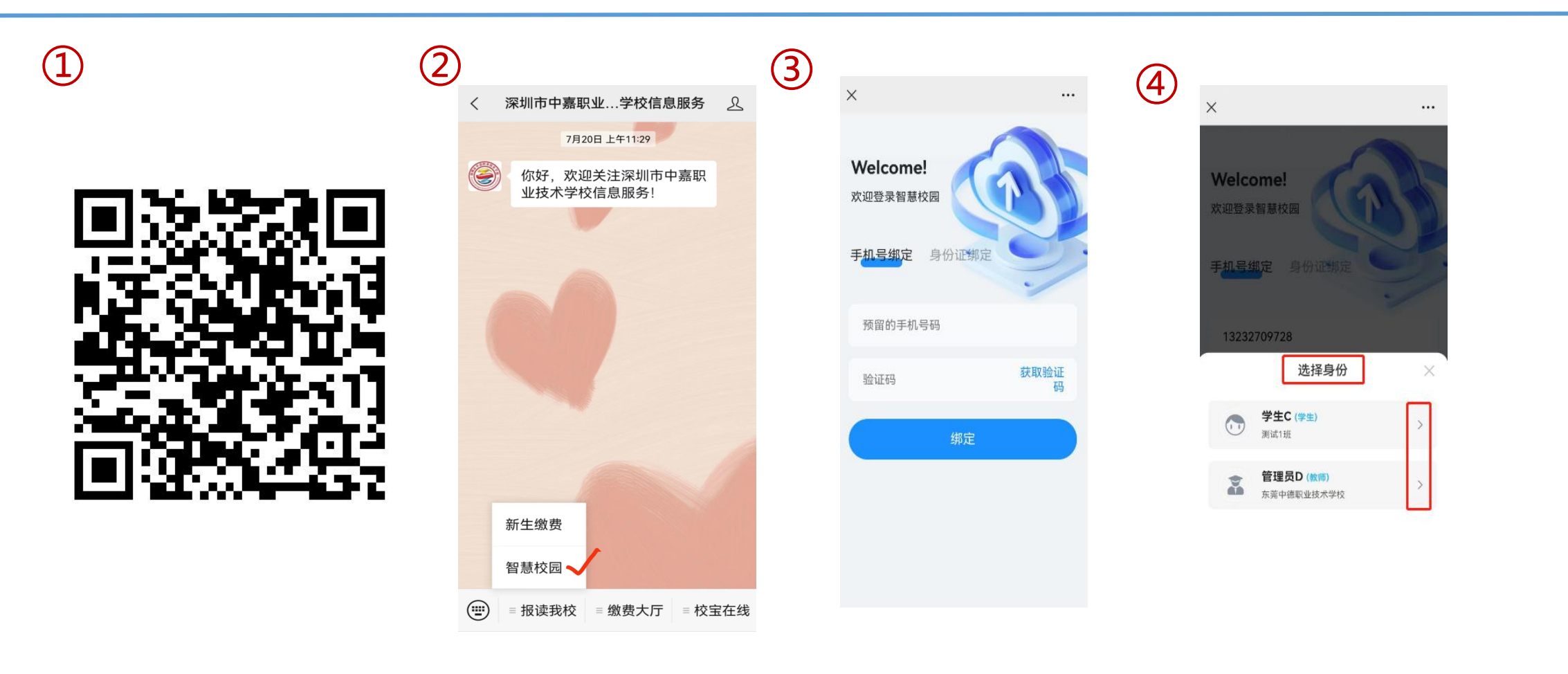

微信扫码关注公众号

点击"智慧校园"

### 输入预留账号和验证码

### 选择对应身份进入

账号:预留给学校的手机号码 密码:使用验证码登陆

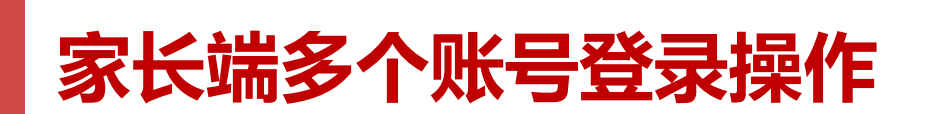

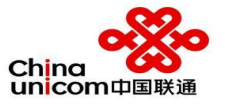

| 米     我     …       *淇文的家长     广东省及名市第十中学     北2021481註 D公寓1楼101-4 | ※ 我 …   *淇文的家长<br>广东省茂名市第十中学<br>初2021级1社 D公寓1楼101-4 …                                                                                                    | 3  身份管理 :Ξ   身份列表                                                                                                    | X 我 - 添加身份 …   家长 老师   登陆账号 195 28      |
|--------------------------------------------------------------------|----------------------------------------------------------------------------------------------------|----------------------------------------------------------------------------------------------------|-----------------------------------------|
| / 编辑青春寄语 >                                                         | 🧾 编辑青春寄语 >>                                                                                                    | ✓ 邓淇文的家长 家长 >                                                                                                    | 登陆密码                                    |
| 轮 免打扰设置                                                            |                                                                                                    | / 冰百戊石市动于中子                                                                                                    | 学生姓名 小屈                                 |
| → 密码修改 >                                                           | ☐ 密码修改 >                                                                                                    | (法物良仏)                                                                                                    | 关系 家长 >                                 |
|                                                                    | ☑ 修改资料                                                                                                    |                                                                                                    | 添加身份                                    |
| ▲ 身份管理 >>>>>>>>>>>>>>>>>>>>>>>>>>>>>>>>>>>>                        | ▲ 身份管理 >>                                                                                                    | 返回                                                                                                    |                                         |
| 長 我的相册 >                                                           | ■ 我的相册 >>                                                                                                    |                                                                                                    |                                         |
| 退出班级                                                               | 退出班级                                                                                                    |                                                                                                    |                                         |
| C O A A A A A A A A A A A A A A A A A A                            | ☆ ♀ 名 A<br>Nate: Male: Male: Nate: Nate: Na | ☆  ☆  ☆  ☆  ☆  ☆  ☆  ☆  ☆  ☆  ☆  ☆  ☆ ☆  ☆  ☆  ☆ ☆ | C C R R R R R R R R R R R R R R R R R R |
| 点击菜单"我"                                                            | 身份管理                                                                                                    | 添加身份                                                                                                    | 输入账号密码绑定                                |

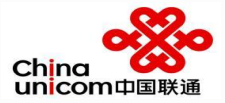

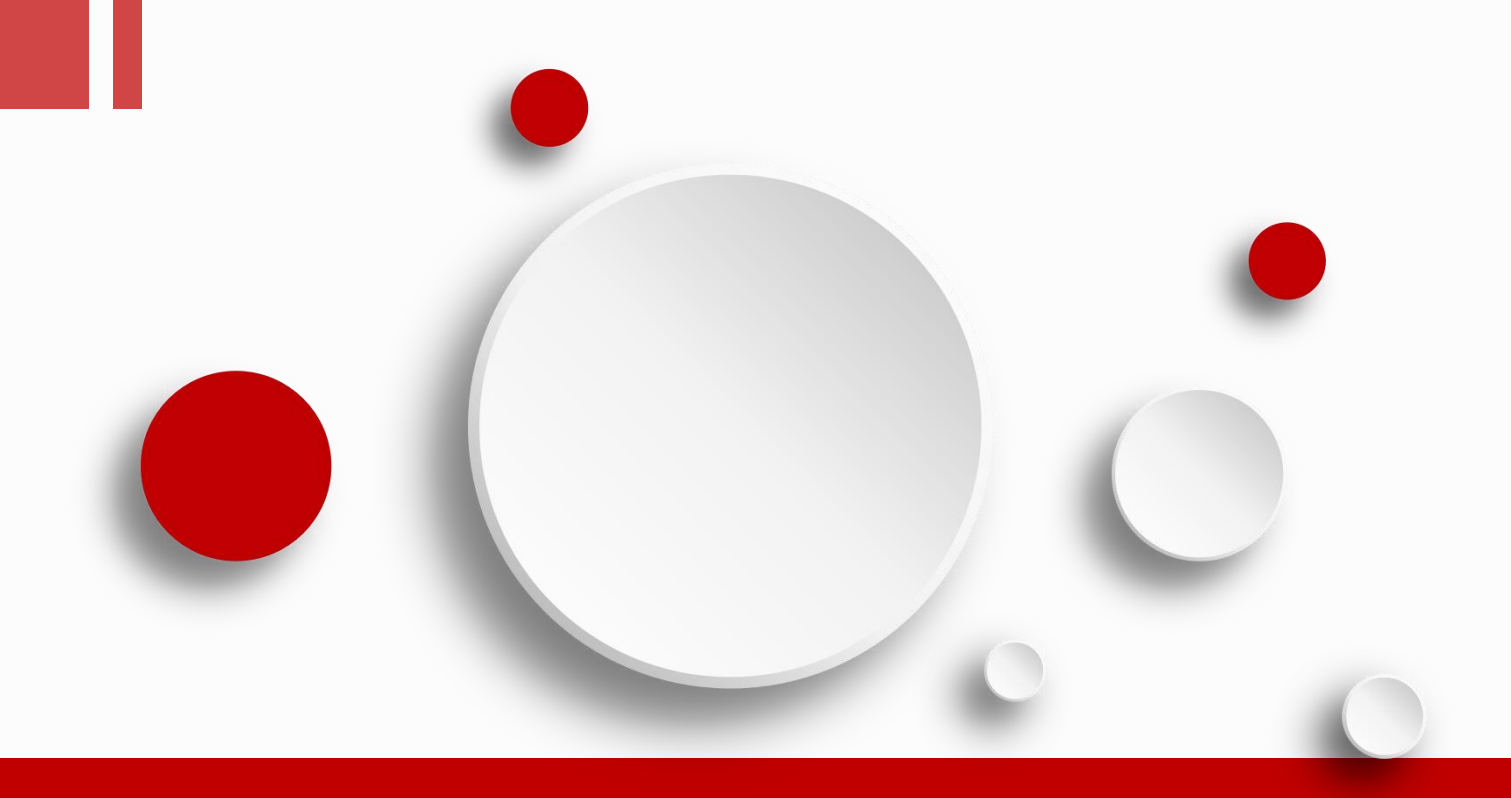

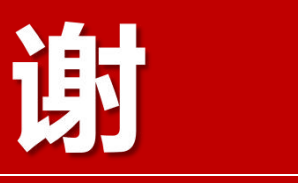

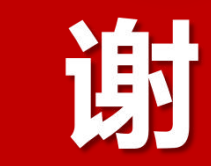

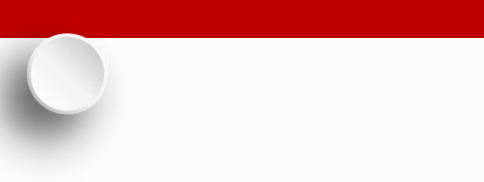

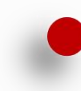